# **Raising and Managing Debt**

**Open New E86 form from Intouch/My Finance/Raising and Managing Debt.** 

### 1. Who is the invoice / credit note for?

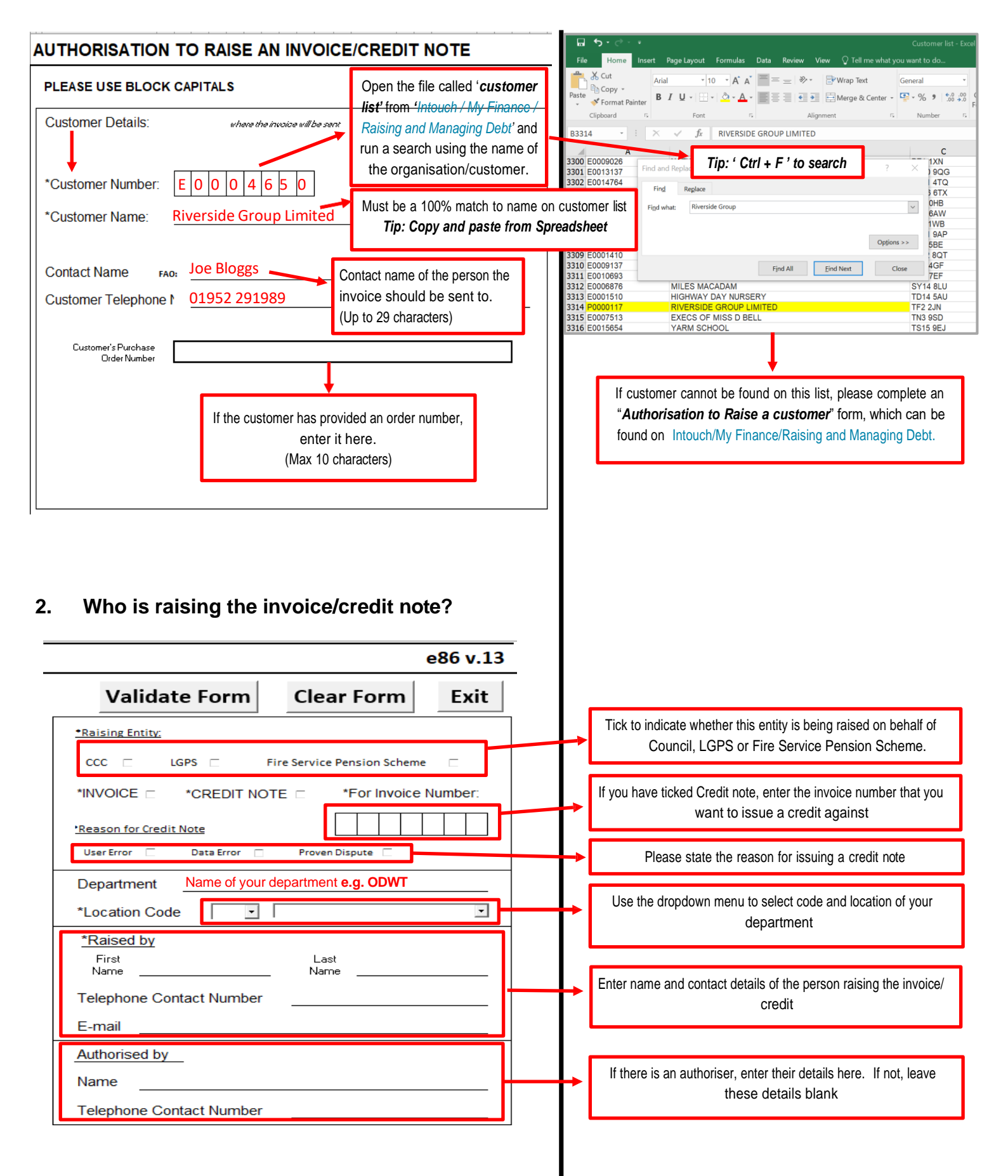

#### What is the invoice/credit note for? 3. Use this space to explain why the invoice /credit note is being raised. This description will show on the actual invoice. \*Brief Description of Service/Header Text: (max 80 characters) Cost Centre Project Employee NET Amount Description Fund Line 1 VAT Nominal code - contact Finance Expend (int Fund - contact Finance Item Name Project - contact Finance Use the line text to provide more information about the goods Line Text or service provided. Employee - enter Employee number if invoice relates to Pensions, (39 characters per line) overpayment of salary, cycle to work scheme or car loan. Entering a description of the item here will overwrite the drop down selected in the description box above. (max 39 characters) 4. Complete the form Validate Form **Clear Form** Exit This will close the form when you are finished using it. This will delete all the details on the screen. Use this button to clear the fields if errors have been made. You can only select this when you have completed all the fields marked with an asterix. Clicking 'Validate' will automatically attach the form to an email - see step 6 below.

## 5. Submit the E86 form

This email below will open automatically when you click on 'validate'.

If everything on the form is correct, click 'Send'.

| H             | 5 0 +                                        | E86 Form - Message (HTML)                                       |                                                 |                                                       |                                                                                                    |                             | -      |        | × |
|---------------|----------------------------------------------|-----------------------------------------------------------------|-------------------------------------------------|-------------------------------------------------------|----------------------------------------------------------------------------------------------------|-----------------------------|--------|--------|---|
| File          | Message                                      | Insert Options Format Text                                      | Review 🛛 🖓 Tell me what y                       | ou want to do                                         |                                                                                                    |                             |        |        |   |
| Paste         | K Cut<br>I Copy<br>✓ Format Paint<br>ipboard | Times New - 13.5 - A* A* II<br>B I U 2* - ▲ - ■ =<br>Basic Text | Address Check<br>Book Names                     | Attach Attach Signature<br>File * Item * *<br>Include | <ul> <li>Follow Up *</li> <li>High Importance</li> <li>Low Importance</li> <li>Tags raise</li> </ul> |                             |        |        |   |
| ۲<br>Send     | From +<br>To<br>Cc                           | Rachael.Potter@cumbria.gov.uk                                   |                                                 |                                                       |                                                                                                    |                             |        |        |   |
|               | Subject                                      | E86 Form                                                        |                                                 |                                                       |                                                                                                    |                             |        |        |   |
|               | Attached                                     | AR_E86.xlsm<br>184 KB                                           |                                                 |                                                       |                                                                                                    |                             |        |        |   |
| Plea<br>If yo | se press s<br>ou need to                     | end without altering this er<br>make any further changes        | nail or attachment in<br>, please close this em | 1 any way.<br>ail window, make                        | the needed changes in the form                                                                       | n and press <u>Validate</u> | Form : | again. |   |

## 6. Queries/problems/difficulties

If you encounter any problems in completing this form, the Purchase to Pay team will be happy to assist.

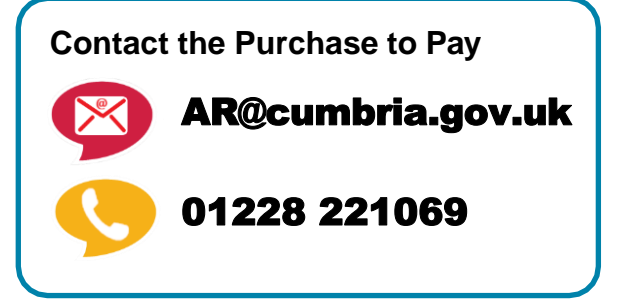